## **Quick Trial Balance Pro - File menu / Backup/Restore**

## **Restore Data**

To restore a previously backed up file, go to the File menu and take the Backup / Restore option. You will receive the same screen that you received when doing a backup, but this time you will select the option "Restore data from backup".

Click the yellow folder button and browse to the backup file that you wish to restore.

After the backup to be restored has been selected, you need to specify where you want to restore the backup; to your default data location, to the same folder where the backed up file is located, or in the folder where the file that you are currently in resides?

If you do wish to select another location, hit the yellow folder button and browse to that location.

Here we will take the "default data folder option".

| ABC Custom Wheels, Inc Dec      | ember 31, 2010 - Restore Data from Back                                                                                                    | qu                                |                                 |
|---------------------------------|----------------------------------------------------------------------------------------------------|-----------------------------------|---------------------------------|
|                                 | Create backup Restore of the second second secon | lata from backup 🔘 Resto          | pre from Quick Backup           |
| Restore files from the followin | ng backup file                                                                                                    | Browse t<br>you wis               | to backup file<br>h to restore. |
|                                 | View Backup File                                                                                                    | Contents - Select Pres to restore |                                 |
| Restore files to the following  | folder                                                                                                    |                                   |                                 |
| C:\QTBPro_Data                  |                                                                                                    |                                   |                                 |
| Oefault data folder             | $\bigcirc$ Folder where backup file resides                                                                                                    | $\bigcirc$ Selected file's folder | Custom Cient Restore Folder     |
|                                 | If file being restored exists,                                                                                                    | overwrite without prompting?      |                                 |
|                                 |                                                                                                    |                                   |                                 |
|                                 |                                                                                                    |                                   |                                 |
|                                 |                                                                                                    |                                   | How To? Restore Cancel          |

## **Restore Data**

After hitting the Restore button you will be asked to verify that you do want to restore the backup.

If you are restoring to a location that already contains the file to be restored, you will also be prompted to overwrite the existing files. Answer Yes to everything and the backup will be restored.

If you do not want to overwrite existing files, you can answer No and then select a different location to restore backup.

| Create back                                                               |                                 | ckup 💿 Restore data from backup 💿 Restore from Quick Backup                                 |                                         |                   |
|---------------------------------------------------------------------------|---------------------------------|---------------------------------------------------------------------------------------------|-----------------------------------------|-------------------|
| Restore files from the followin C:\QTBPro_Data\BACKUPS\a                  | g backup file<br>hbc_2014_05_23 | k Trial Balance Pro                                                                         | X                                       |                   |
| Restore files to the following f<br>C:\QTBPro_Data<br>Oefault data folder | older<br>Folder wi<br>You wi    | ore Files?<br>estore files from backup file: abc_20<br>II be prompted before overwriting ex | 14_05_23-11_06_AM.ZIP?<br>isting files! | lected            |
|                                                                           |                                 |                                                                                             | <u>How To.</u>                          | .? Restore Cancel |